# آموزش استفاده از برنامک رانندگان ترابرنت

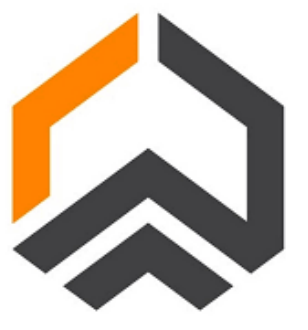

برنامک رانندگان ترابرنت مخصوص رانندگان دارای ماشینهای سنگین از خاور تا تریلی (تناژ بار از حداکثر 5 تن تا حداکثر 27 تن می باشد و برای رانندگان نیسان/ یخچالی و بونکر فعلا باری روی برنامک نداریم.

برنامک ترابرنت از استورهای نصب اپلیکیشن اندروید شامل کافه بازار، مایکت و گوگل پلی در دسترس است همچنین می توانید از لینک زیر که لینک کافه بازار است، برای دانلود کردن برنامک استفاده کنید.

https://click.adtrace.io/l3f58pi

بعد از نصب برنامک با صفحه زیر مواجه میشویم بعد از وارد کردن شماره موبایل و کد تایید ارسالی میتوانیم مراحل ثبت نام را انجام دهیم.

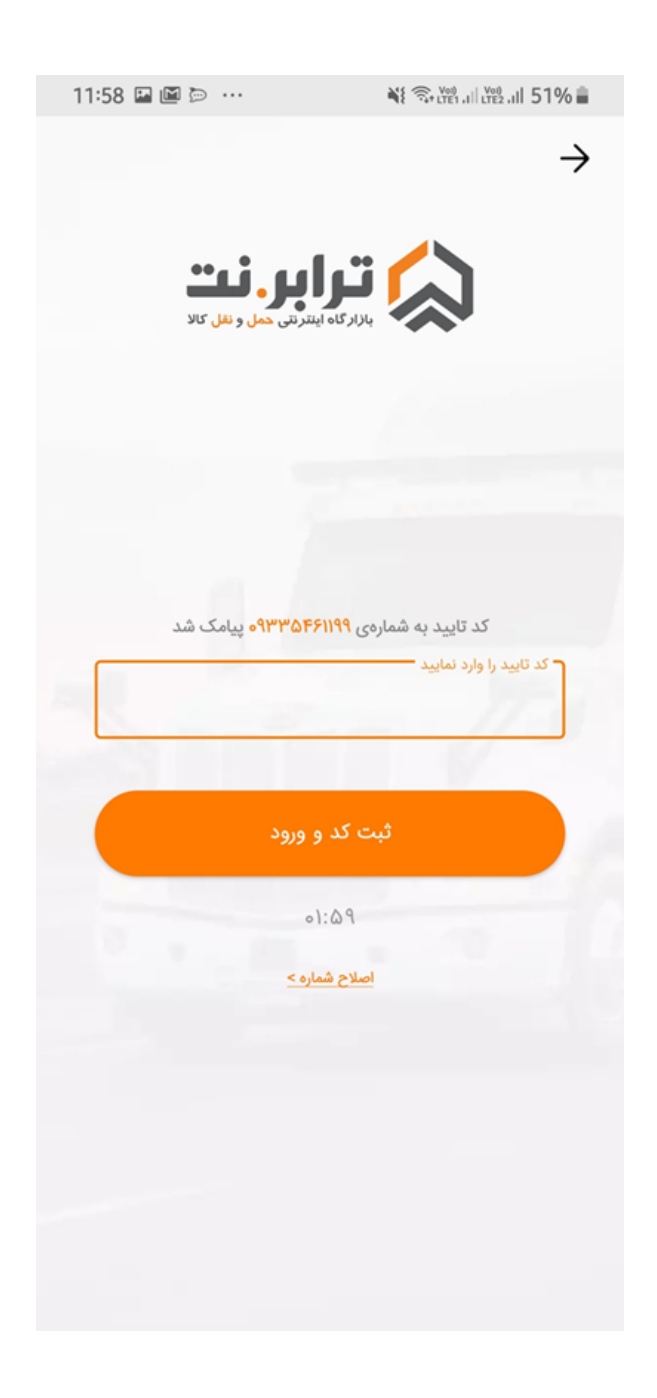

| 11:58 🖴 🖼 🗁 …                                                 | 🍀 🗟 Ven all Ven all 51% 着                                | 12:00 🗁 🛷 🖬 \cdots | 💐 🖘 🖽 all 👷 all 51% 🔒 |
|---------------------------------------------------------------|----------------------------------------------------------|--------------------|-----------------------|
| <b>را بر. نیٹ</b><br>باہ اینٹرنٹی <mark>حمل و نقل</mark> کالا |                                                          |                    |                       |
| ۹۳۳۵۴۶۱۱۹ پیامک شد                                            | کد تایید به شمارهی ۹<br>کد تایید را وارد نمایید<br>۲بت ک | C                  | )                     |
| ۵۱:۵∍<br>; شماره >                                            | 9<br>240                                                 |                    |                       |
|                                                               |                                                          | ت وارد شدید.       | با موفقيد             |

در صفحه بعدی برنامک از شما میخواهد که نوع بارگیر خود را از منو انتخاب کنید در این صفحه خاور یا تریلی بودن را انتخاب میکنید و با توجه به اینکه خاور و تریلی انواع خاصی دارد مثلا (خاور روباز، مسقف و تریلی شامل چادری کفی بغلدار ، در زیر منوی بعدی باید نوع دیگر هم انتخاب شود مثلا سایز بارگیر تریلی کفی دو **نوع است** 12.60 **و** 13.60 در این زیر منو نوع کفی خود هم انتخاب ميكنيم.

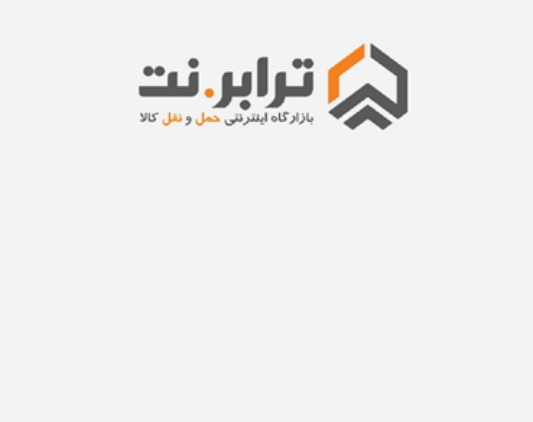

¥ 🗟 🖓 III 🖓 III 51% 着

12:00 🖬 🗁 🛷 \cdots

| < | <b>اعلام بار</b><br>بارهای اطراف خود را ببینید و انتخاب کنید    | 0 |
|---|-----------------------------------------------------------------|---|
| < | <b>نوبتگیری</b><br>برای روزهای آینده از شهرهای دیگر نوبت بگیرید | Ū |
| < | <b>حساب کاربری</b><br>اطلاعات حساب کاربری خود را اینجا ببینید   | 8 |

در این صفحه سه منو میبینیم حساب کاربری و نوبت گیری و اعلام بار در ادامه یک به یک این موارد را بررسی میکنیم

| 12:00 🔇 🖬 🖻 \cdots                                                                                           | 👬 🖘 LTE1 ,III LTE2 ,III 51% 着                                                                                                    |
|----------------------------------------------------------------------------------------------------|----------------------------------------------------------------------------------------------------|
| ترابر.نت                                                                                                    | $\rightarrow$                                                                                                    |
|                                                                                                    |                                                                                                    |
|                                                                                                    |                                                                                                    |
|                                                                                                    |                                                                                                    |
|                                                                                                    |                                                                                                    |
|                                                                                                    |                                                                                                    |
|                                                                                                    |                                                                                                    |
|                                                                                                    |                                                                                                    |
|                                                                                                    |                                                                                                    |
| مونا                                                                                                    | نام و نام ځانوادگئ                                                                                                    |
| •ሥለ۶•ሥለዓለነ                                                                                                   | کد ملے ہ                                                                                                    |
|                                                                                                    |                                                                                                    |
| تریلی کفی                                                                                                    | نام بارگیر                                                                                                    |
| تماس با پشتیبانی                                                                                             | قوانین و مقررات                                                                                                    |
|                                                                                                    | <b>V</b>                                                                                                    |
| په فشرون این دکتهه رفتنده در راه برای بولواری ارتباط با بستنبهانی دارد بوکی از                               | فواین و مقررات ترکیزت در اینجا آورده شده است                                                                                                    |
| مان مساولان مارد و مرکز از طریع تماس تلفی با پشتیبان<br>زشته را ویرایش کلنیم یک از طریع تماس تلفی با پشتیبان | ین همان پریوری که ارتشاه فوظ چپ بام صاحب برده است در پرمخت ارتشاه به وزیرین عمر<br>برای ویرایش باید به پشتیبان درخواست دهد تا خودمان از طریق منوی پاتوق در پش اطلاعات |
|                                                                                                    |                                                                                                    |
|                                                                                                    |                                                                                                    |
|                                                                                                    |                                                                                                    |
|                                                                                                    |                                                                                                    |

**گزینه حساب کاربری** با انتخاب این گزینه ما میتوانیم اطلاعات ثبت شده در حساب کاربری را مشاهده کنیم:

version: ٣.۴.٣-

گزینه نوبت گیری

با فشردن دکمه ی نوبت گیری ما منوی زیر را مشاهده میکنیم در ادامه می توانید توضیحات را در تصوير ببينيد:

¥ 🙃 LY . II LY . III 51%

12:00 🖬 🚯 🖻 \cdots

 $\rightarrow$ 

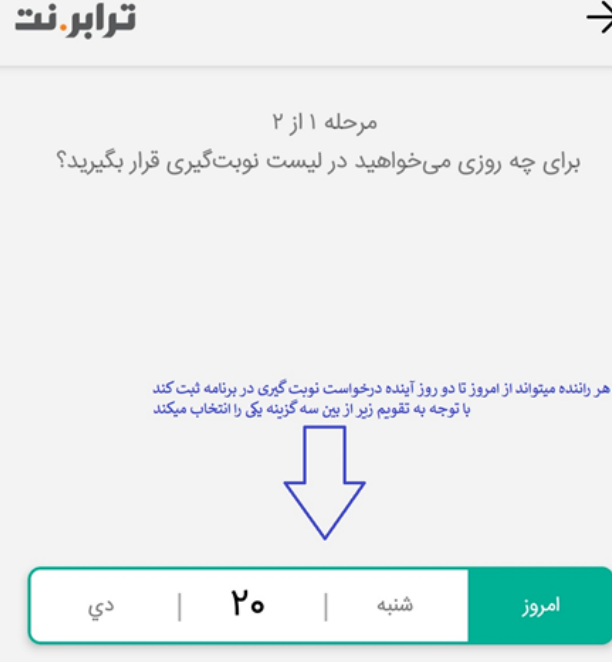

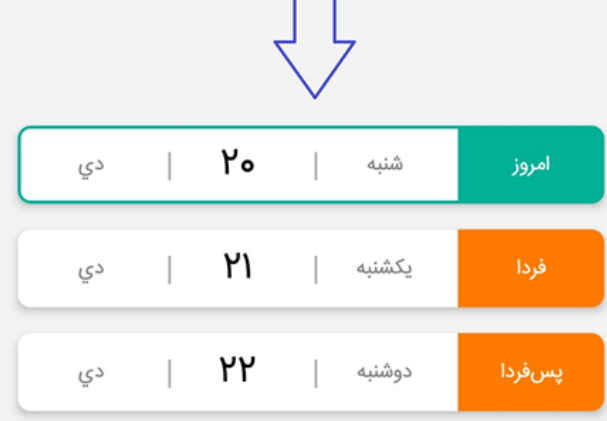

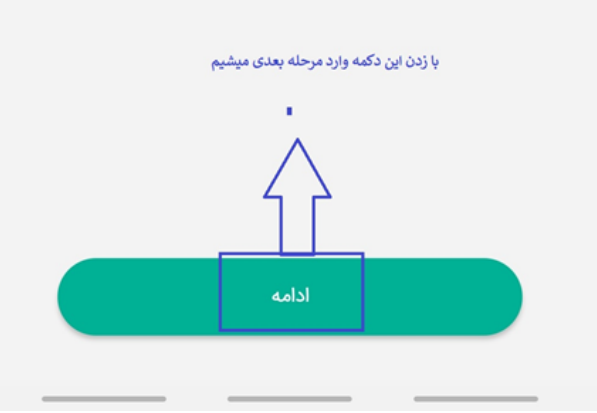

#### مرحله بعدی را در تصویر زیر می بینید:

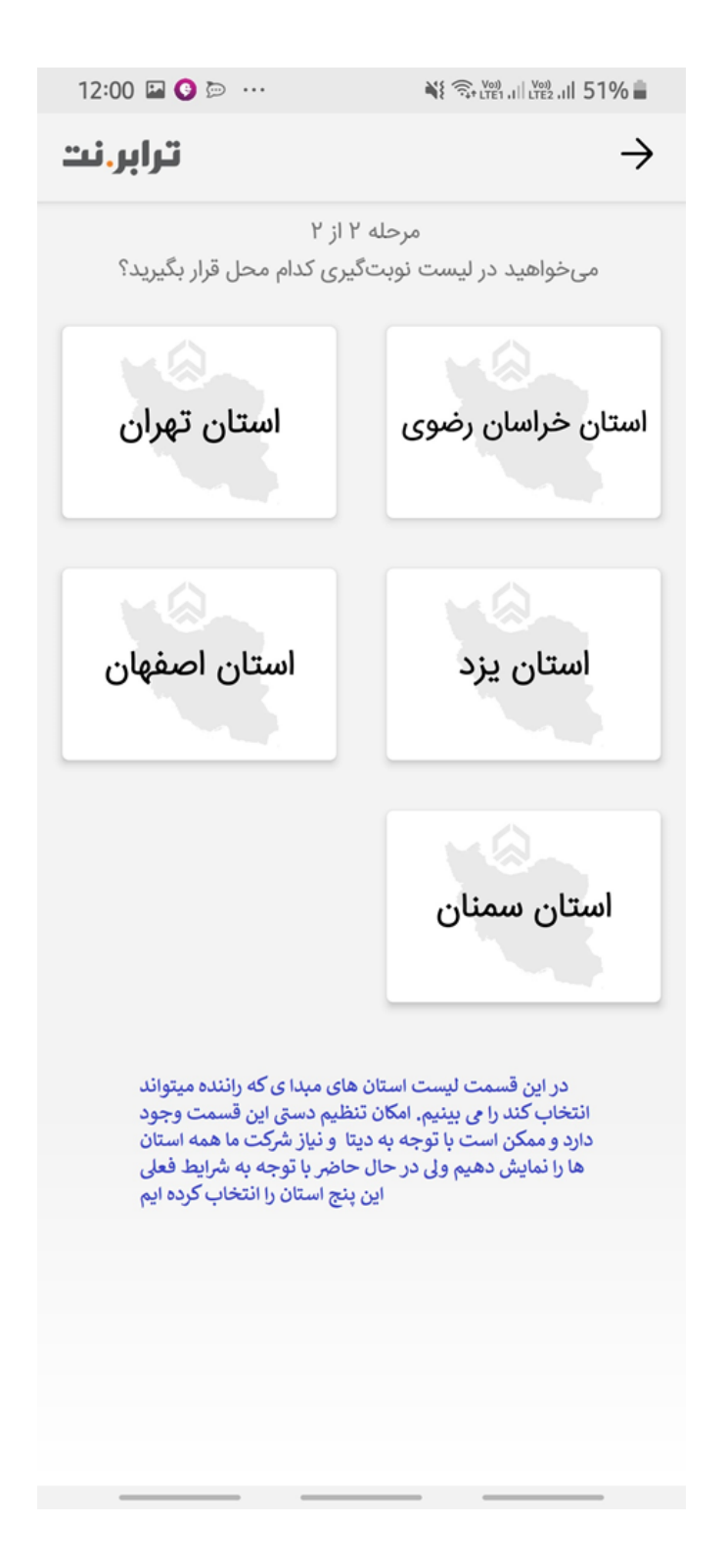

با فشردن نام هر استان در تصویر بالا پیامی که در تصویر زیر آورده شده است به راننده نمایش داده میشود.

وقتی راننده دکمه ی باشه در تصویر بالا را بزند درخواست نوبت گیری او ثبت میشود

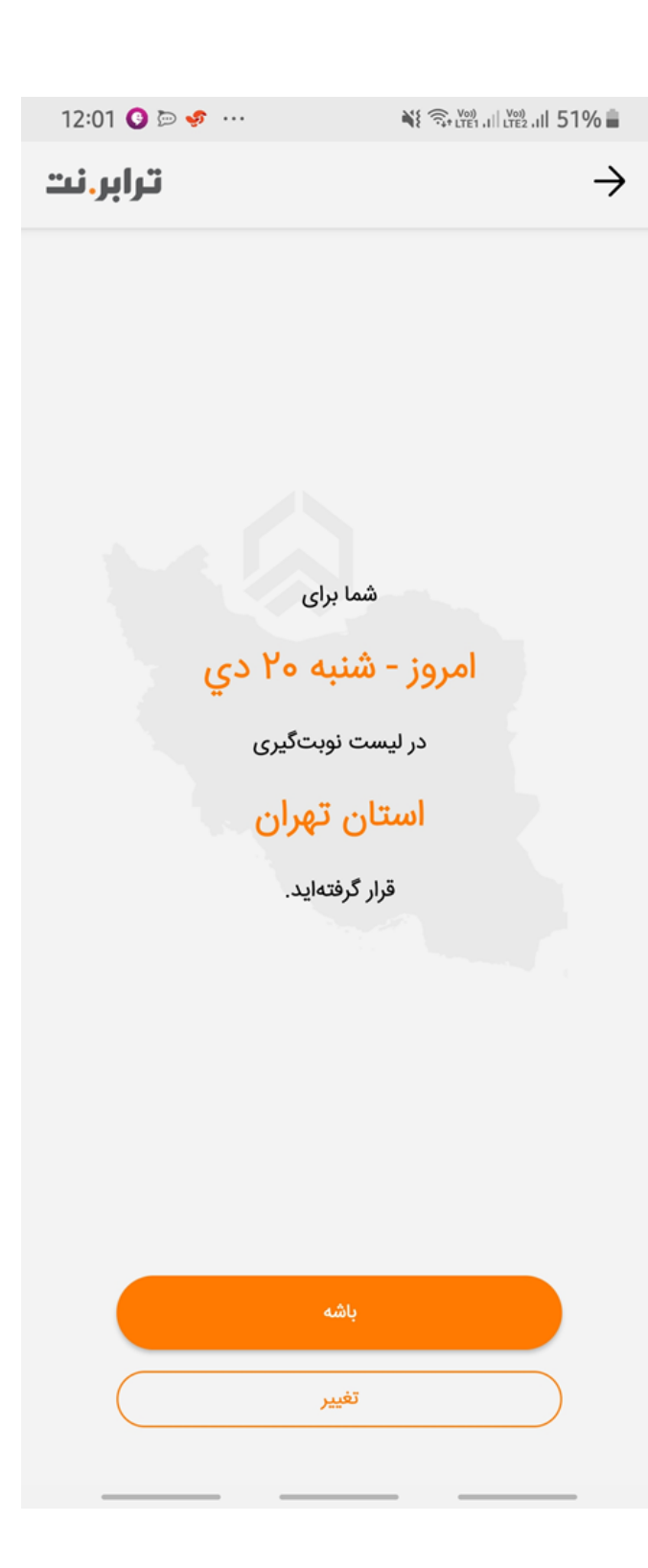

## گزینه ی اعلام بار

در گزینه ی اعلام بار ما همه ی بارهای موجود که از طریق ثبت آگهی وارد برنامک شده اند را مشاهده میکنیم میزان عمر هر آگهی روی برنامک در حال حاضر 18 ساعت است یعنی بعد از گذشتن 18 ساعت از ثبت آگهی به طور خودکار از برنامک حذف میشود این 18 ساعت هم با توجه به دیتای فعلی تنظیم شده است و ممکن است در آینده تغییر داشته باشد با مشاهده میکند

را مشاهده میکند

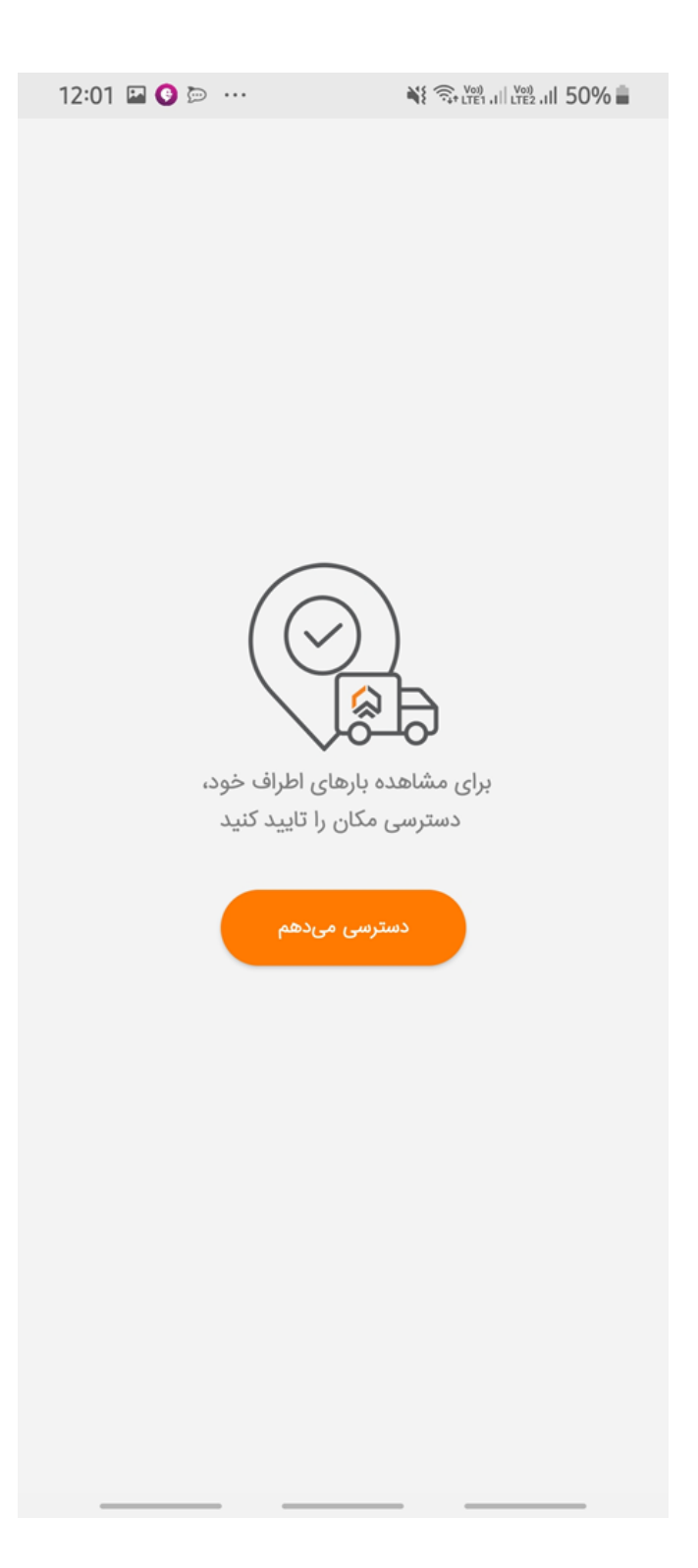

### بعد از تایید دسترسی تصویر زیر را می بیند

| 12:01 🗳 🚱 🗁 \cdots                                                              | ♥ 🗊 LTE1.II LTE2.II 50% 🛢                            |  |  |  |
|---------------------------------------------------------------------------------|------------------------------------------------------|--|--|--|
| ترابر.نت                                                                        | $\rightarrow$                                        |  |  |  |
| این پیغام ثابت است و به همه نمایش داده میشود                                    | روزانه ۲ هزار اعلام بار                              |  |  |  |
| ج پ<br>ذوب آهن اصفهان<br>استان اصفهان<br>شهر مقصد<br>۱۱ تن اپالت مواد ک نام کلا | ایوانکی<br>استان سمنان<br>شهر میدا<br>وزن بار حال" " |  |  |  |
| آمادگی (توافقی)<br>توافق بعد فیما دلل نوشته شده<br>رانده و صاحب کلا توافق شود   | اعلام                                                |  |  |  |
| مشهد (خراسان)<br>استان خراسان رضوی                                              | ھ<br>تھران<br>استان تھران                            |  |  |  |
| ٹے ۲۲ تن                                                                        |                                                      |  |  |  |
| ۵ دستگاه میمی که به راننده نمایش داده میشود                                     | توضيحات برنامک                                       |  |  |  |
| اعلام آمادگی (۵٫۰۵۰ ۵٫۳۵ تومان)                                                 |                                                      |  |  |  |
| می<br>رشت<br>استان گیلان                                                        | ی<br>تهران<br>استان تهران                            |  |  |  |
| ے ۲۳ تن                                                                         |                                                      |  |  |  |
| اعلام آمادگی (۲٫۹۰۰٬۰۰۰ تومان)                                                  |                                                      |  |  |  |
| ے پ<br>عسلویہ<br>استان بوشھر                                                    | ے۔<br>تھران<br>استان تھران                           |  |  |  |

## بعد از فشردن دکمه ی اعلام آمادگی برنامک پیام زیر را به راننده نشان میدهد

| 12:01 🖾 🔮 🖻 \cdots               | ♥ 🖘 ltei .i   ltei .i   50% 🗖   |  |  |
|----------------------------------|---------------------------------|--|--|
| ترابر.نت                         | $\rightarrow$                   |  |  |
|                                  | روزانه ۲ هزار اعلام بار         |  |  |
| ذوب آهن اصفهان                   | ایوانکی                         |  |  |
| استان اصفهان<br>۱۳ ت ا دالت مواد | استان سمنان                     |  |  |
| م آمادگی (توافقی)                | اعلاه                           |  |  |
|                                  |                                 |  |  |
| هماهنگی حمل بار با شما تماس      | کارشناس ترابرنت برای<br>میگیرد. |  |  |
| انصراف از حمل بار                | باشه                            |  |  |
| اعلام آمادگی (۵۰۰٬۵۵۵ تومان)     |                                 |  |  |
| رشت<br>استان گیلان               | ی<br>تهران<br>استان تهران       |  |  |
| ٹے ۲۳ تن                         |                                 |  |  |
| اعلام آمادگی (۲٫۹۰۰٬۰۰۰ تومان)   |                                 |  |  |
| مسلویه<br>استان بوشهر            | ی<br>تهران<br>استان تهران       |  |  |